### How to: Configure Rules for Reminders

#### What is Reminders?

Reminders is an appointment reminder solution that practices can personalize to easily engage with patients. It allows practices to include automated appointment reminders as part of the strategy for patient engagement.

This two-way messaging solution allows your practice to remind patients about upcoming appointments via text messages, phone calls, or email, and it allows patients to respond by confirming or cancelling the appointment directly from the message.

Review the full suite of Reminders training at [insert link]:

- Reminders Overview
- · How to: Configure Rules for Reminders
- How to: Create Reminders Script Templates
- How to: Use Scheduling Configurations to Customize Reminders
- · How to: Use the Reminders Dashboard
- How to: Go Live with Reminders

#### What is Rules?

The first step to configuring Reminders is setting up Reminders Rules. Use Rules to personalize your messages to patients about their appointments.

#### What can I use Rules to do?

Use Rules to determine:

- How you want to deliver reminders (text messages, emails, or phone calls)
- How many times you want to remind your patients
- How often do you want to send reminders

#### What do I need to do first?

Before you begin setting up Rules, take the following items into consideration:

Before you begin

#### **Consider your patient population**

The demographics of your patient population can affect your decisions. For example, if you primarily treat older patients, they may appreciate receiving reminders via phone calls. Or, you may need to consider reminders delivered in multiple languages.

The flexibility built into Rules lets you design reminders based on your practice needs.

#### Think about these questions

Take the time to answer these questions before starting:

1. Will you remind patients with texts, emails, or phone calls?

NOTE: If you choose texts, make sure you have cell phone numbers for your patients.

- 2. How many times do you want to remind patients?
- 3. How often do you want to send reminders?

### How do I set up Rules?

Follow these step-by-step instructions:

- From the Inbox, go to Menu.
   Select Admin.
- 3. Select Reminders.

| 0                         | 0                    | (Q. 4)                              | R = N = N = A = T = Seath          | 9 | *1x | 1 - 12 of 12 | $\mathbf{x}$ | 0 |
|---------------------------|----------------------|-------------------------------------|------------------------------------|---|-----|--------------|--------------|---|
| upaox                     | -                    | Reminder Notification Failure       | Bickley Family Practice            |   |     |              |              |   |
| ¥ (2)                     | 10.00(102/0100)      | Reminder Notification Failure       | Bickley Family Practice            |   |     |              |              |   |
| al Home A Sools OC Astron | 101018 11 40 AM      | + 4 fax pages from (740) 994-0905   | Fax 7409940905                     |   |     |              |              |   |
| inge                      | 0404181054AM         | Reassign: Walt Disney ix refil pdf  | Pat Bickley                        |   |     |              |              |   |
| Fax Settings              | MACC 01 III 10 25 AM | Reassign: Updated Patient Informa.  | . Pat Bickley                      |   |     |              |              |   |
| Fax Operations            |                      | Reassign: 2 fax pages from (614) 7. | .Pat Bickley                       |   |     |              |              |   |
| Form Management           | 0506:19.2.04 PM      | National Rental Agreement 638823.   | Brad Sheely                        |   |     |              |              |   |
| Constanting               | 0010181147AM         | SMS Response                        | SMS (014) 804-9915                 |   |     |              |              |   |
| Remoders R                | 01.0010.2.17 PM      | SMS Response                        | SMS (614) 832-1853                 |   |     |              |              |   |
| Blast Configuration       | TELEVILLE LESS AND   | Portal payment received             | Accounts Receivable                |   |     |              |              |   |
| Amazing Charts            | TODA THE ME          | Portal payment received             | Accounts Receivable                |   |     |              |              |   |
| Priviter User Mapping     | 1100/14 3:55 AM      | Updated Patient Information         | Bickley Family Practice - Hilliard |   |     |              |              |   |
| Billing                   |                      |                                     |                                    |   |     |              |              |   |
| 6 Partic & State          |                      |                                     |                                    |   |     |              |              |   |
| A Profile IP Stips out    | -                    |                                     |                                    |   |     |              |              | _ |

4. You will land on the Rules tab.

| Reminder Settings                                                                                                    | 0 0.                     | B = B = B = B = L = Beach.        | 0, 4 5 1+12 di 12 5 8 📀                             |
|----------------------------------------------------------------------------------------------------|--------------------------|-----------------------------------|-----------------------------------------------------|
| Managé your connector settings                                                                                                    | solification Failure     | Bickiey Family Practice           |                                                     |
| ■ Rules 10 Surges                                                                                                    | sotification Failure     | Bickley Family Practice           |                                                     |
|                                                                                                    | s from (740) 994-0905    | Fax 7409040905                    |                                                     |
| . Updox can send up to 3 remainders for each approximent.                                                                                                | Walt Disney ix refil.pdf | Pat Bickley                       |                                                     |
| <ul> <li>Email and Phone reministen must use scripts to formal the message set<br/>to the patient. Onsite custom scripts on the Scripts tats.</li> </ul> | Jpdated Patient Informa  | Pat Bickley                       |                                                     |
|                                                                                                    | 2 fax pages from (614) 7 | Pat Bickley                       |                                                     |
| Plantoe Timetone Eacem +                                                                                                    | inial Agreement 638823   | Brad Sheely                       |                                                     |
| Ist Reminder     Activ                                                                                                    | 200                      | SMS (614) 804-9915                |                                                     |
| Text message .                                                                                                    | 2108                     | SMS (614) 832-1853                |                                                     |
| 24 hours +                                                                                                    | sent received            | Accounts Receivable               |                                                     |
| > 2nd Remindor                                                                                                    | beviecent mere           | Accounts Receivable               |                                                     |
| Textmessage +                                                                                                    | atient Information       | Bickley Family Practice - Hillard |                                                     |
| 2 hours +                                                                                                    |                          |                                   |                                                     |
| Set Remove                                                                                                    |                          |                                   |                                                     |
| 4 list # live                                                                                                    |                          |                                   |                                                     |
|                                                                                                    | A DATA AND A DATA        |                                   | <ol> <li>Per Nicsber 2014: Cells Tarbert</li> </ol> |

5. Determine how many reminders to send for each appointment. You can send up to 3 reminders per appointment.

**NOTE:** Leave the check box beside each reminder blank. You will not check those until you are ready to go live. You will notice the reminder is set to "Inactive".

| Reminder Settings                                                                                                    |                                                                              |
|----------------------------------------------------------------------------------------------------|------------------------------------------------------------------------------|
| Rules Scripts                                                                                                    |                                                                              |
| Updox can send up to 3 reminders for ea<br>Email and Phone reminders must use scr<br>to the patient. Create custom scripts on th | ch appointment.<br>ipts to format the message sent<br>ne <i>Scripts</i> tab. |
| Practice Timezone Eastern •<br>1st Reminder 5<br>Method •                                                                        | Inactive                                                                     |
| None Selected  2nd Reminder Method                                                                                               | Inactive                                                                     |
| 3rd Reminder 5                                                                                                    | Inactive                                                                     |
| 🗲 Back                                                                                                    | 🕩 Save                                                                       |

6. Select a method from the drop-down menu to use for each reminder:

- Email
   Home phone
   Cell phone
   Text message

**NOTE:** Methods set here will always be used unless the patient has specified a different preference

|              | Rules Scripts                                                              |                                                    |
|--------------|----------------------------------------------------------------------------|----------------------------------------------------|
| Upo          | dox can send up to 3 reminders for e                                       | ach appointment.                                   |
| Em:<br>to th | ail and Phone reminders must use s<br>he patient. Create custom scripts on | cripts to format the message sent the Scripts tab. |
|              |                                                                            |                                                    |
| acti         | ce Timezone Eastern 👻                                                      |                                                    |
| )            | 1st Reminder                                                               | Inactive                                           |
|              | Method -                                                                   |                                                    |
|              | Method I                                                                   |                                                    |
|              | Email                                                                      |                                                    |
|              | Telephone-home                                                             | Inactive                                           |
|              | Telephone-cell                                                             |                                                    |
|              | Text message                                                               |                                                    |
|              |                                                                            |                                                    |

- 7. Determine when to send reminders in relation to the appointment time by choosing an option from the drop-down menu :
  - 2 hours before the appointment
     4 hours before the appointment

| 3. | 24 hours | before the | appointment |
|----|----------|------------|-------------|
|----|----------|------------|-------------|

- 4. 48 hours before the appointment
   5. 1 week before the appointment

| 4              | Reminder Sett                                                                               | tings                                                                                                    |   |
|----------------|---------------------------------------------------------------------------------------------|----------------------------------------------------------------------------------------------------|---|
|                | Rules Scripts                                                                               |                                                                                                    |   |
| Up<br>En<br>to | dox can send up to 3 remind<br>nail and Phone reminders mu<br>the patient. Create custom so | lers for each appointment.<br>Ist use scripts to format the message sent<br>cripts on the <i>Scripts</i> tab. | t |
| Prac           | tice Timezone Eastern                                                                       | Inactive                                                                                                    | - |
|                | Method  None Selected                                                                       | 7                                                                                                    |   |
|                | None Selected<br>2 hours                                                                    | Inactive                                                                                                    | • |
|                | 24 hours<br>48 hours                                                                        |                                                                                                    |   |
|                | 1 week                                                                                      | Inactive                                                                                                    |   |
|                | 🗲 Back                                                                                      | 🕪 Save                                                                                                    |   |

#### Do you want to send additional reminders after patients confirm their appt.?

8. After a patient confirms their appointment, you can choose to stop sending additional reminders by unchecking the box labeled "Send reminders after confirmation is received".

| 1st Reminder                                                                                                    | Inactive                                          |
|----------------------------------------------------------------------------------------------------|---------------------------------------------------|
| Method -                                                                                                    |                                                   |
| None Selected 👻                                                                                                  |                                                   |
| 2nd Reminder                                                                                                    | Inactive                                          |
| Method 👻                                                                                                    |                                                   |
| None Selected 👻                                                                                                  |                                                   |
| 3rd Reminder                                                                                                    | Inactive                                          |
| Method -                                                                                                    |                                                   |
| None Selected 🔻                                                                                                  |                                                   |
| Send reminders after confirmation is received                                                                    | 8                                                 |
| Disable weekend reminders (All reminders norm<br>weekend delivery will instead be delivered just b<br>on Friday) | nally scheduled for<br>before blackout start time |

# Do you want to avoid interrupting patients' weekends and evenings by setting blackout options?

- 9. Check the box next to "Blackout weekends" to only send reminders between Monday and Friday.
- 10. Choose the nightly blackout time when reminders will stop for the evening and choose the morning time when reminders can resume.

**Example:** In this example, reminders will not be delivered to your patients between 8 p.m. and 8 a.m. or on weekends.

**NOTE:** Reminders that would normally be sent during this time will be delivered just prior to the "Nightly blackout start time". In this example, reminders would be delivered at 7:59

| Method 👻                                                                                                    |                                                                     |
|----------------------------------------------------------------------------------------------------|---------------------------------------------------------------------|
| None Selected 👻                                                                                                    |                                                                     |
| 3rd Reminder                                                                                                    | Inactive                                                            |
| Method 👻                                                                                                    |                                                                     |
| None Selected 💌                                                                                                    |                                                                     |
| <ul> <li>Send reminders after confirmation is</li> <li>Disable weekend reminders (All reminders weekend delivery will instead be deliver on Friday)</li> </ul> | ders normally scheduled for<br>ered just before blackout start time |
| Blackout weekends                                                                                                    |                                                                     |
| Nightly blackout start time                                                                                                    | 8:00pm                                                              |
| Morning blackout end time                                                                                                    | 8:00am                                                              |
| Enter the telephone number a patient s questions.                                                                                                    | should call regarding appointment                                   |
| 🗲 Back                                                                                                    | 🕪 Save                                                              |

Do you want to add a phone number to the reminder message for patients to call the office if they have questions?

11. Select "Manage Appointment Phone Numbers" and enter the phone number you would like the patient to call.

**NOTE:** If you have multiple locations, each with a different phone number, enter those here.

|                                               | Manage Appointment Phone Numbers                                                                                                    |
|-----------------------------------------------|----------------------------------------------------------------------------------------------------|
| Allow pati<br>Allow pati                      | ents to cancel an appointment from the reminder<br>ents to call the office from the reminder                                                           |
| Selecting thi<br>patients with<br>Can be used | s option will disable the sending of multiple reminders to<br>more than one appointment within the specified time frame.<br>I for bundled appointments |
| Filter out r                                  | nuitiple reminders for patients within specified time frame                                                                                            |
| Same day                                      | -                                                                                                    |
| Same day<br>Human Voic<br>read by a Fe        | Ale is only available in English. Spanish Reminders will be male speaker.                                                                              |

# Do you want patients to call your office to cancel or do it directly from the reminder message they receive?

- 12. If you want patients to call your office to cancel, uncheck "Allow patients to cancel an appointment from the reminder".
- 13. If you want to allow patients to call the office directly from the reminder message, check "Allow patient to call the office from the reminder".

**NOTE:** For text reminders, the phone number displays as a link.

**NOTE:** The phone number entered under Step 11 is the number that will be used.

| Enter the telephone number a patient questions.                                                                         | should call regarding appointment                                              |
|----------------------------------------------------------------------------------------------------|--------------------------------------------------------------------------------|
| Manage Appointr                                                                                                    | ment Phone Numbers                                                             |
| <ul> <li>Allow patients to cancel an appoint</li> <li>Allow patients to call the office from</li> </ul>                 | ment from the reminder 12                                                      |
| Selecting this option will disable the s<br>patients with more than one appointm<br>Can be used for bundled appointment | ending of multiple reminders to<br>nent within the specified time frame.<br>ts |
| Filter out multiple reminders for pations and the same day -                                                            | ients within specified time frame                                              |
| Human Voice - Male is only available i<br>read by a Female speaker.                                                     | in English. Spanish Reminders will be                                          |
| No Preference                                                                                                    | ÷                                                                              |
|                                                                                                    |                                                                                |
| ← Back                                                                                                    | ( Save                                                                         |

### How do I avoid sending multiple reminder messages for patients with multiple appointments in the same day?

- 14. Check "Filter out multiple reminders for patients within specified time frame".
- 15. Choose how close together the appointments should be before grouping them together.

**Example:** A patient might have an appointment to see the provider, another appointment to for the lab, and a third appointment for an x-ray. If all of these appointments are close to each other, you would want to group them together and only send one reminder.

| Enter the telep<br>questions.                | phone number a patient s                                                          | hould call regarding appointmen                                      | it     |
|----------------------------------------------|-----------------------------------------------------------------------------------|----------------------------------------------------------------------|--------|
| Appointment C                                | Contact Telephone No.                                                             |                                                                      |        |
| (914) 332-559                                | 0                                                                                 |                                                                      |        |
| <ul> <li>Allow patien</li> </ul>             | its to cancel an appointm                                                         | ent from the reminder                                                |        |
| <ul> <li>Allow patient</li> </ul>            | ts to call the office from t                                                      | ne reminder                                                          |        |
| Selecting this patients with n Can be used f | option will disable the ser<br>nore than one appointme<br>or bundled appointments | nding of multiple reminders to<br>nt within the specified time frame | e.     |
| Filter out mu                                | ultiple reminders for patie                                                       | nts within specified time frame                                      |        |
| Same day                                     | 15                                                                                |                                                                      |        |
| 1 hour                                       |                                                                                   |                                                                      |        |
| 2 hours                                      | ale is only available in                                                          | English. Spanish Reminders wi                                        | ill be |
| 4 hours                                      | speaker.                                                                          |                                                                      |        |
| Same day                                     |                                                                                   |                                                                      |        |
| English (Fema                                | ale)                                                                              |                                                                      | *      |
|                                              |                                                                                   |                                                                      |        |
|                                              |                                                                                   |                                                                      |        |

What voice will be used in your phone call recording?

- 16. Select the human voice from the dropdown menu:
  - 1. English Female
  - 2. English Male
  - 3. Spanish (Female only)

**NOTE:** Set the voice as Spanish only if your patient population is largely Spanish speaking. Also, variables you might include in a reminder such as the provider name or a location will be spoken by an English speaking computer voice unless you work with Updox to record all your variables in Spanish.

As a custom option, Updox provides the ability to record reminders in many different languages. Contact <u>Sales@updox.com</u> for more information.

| Enter the telephone number a patient questions.                                                                            | should call regarding appointment                                            |
|----------------------------------------------------------------------------------------------------|------------------------------------------------------------------------------|
| Appointment Contact Telephone No.                                                                                          |                                                                              |
| (914) 332-5590                                                                                                    |                                                                              |
| <ul> <li>Allow patients to cancel an appointn</li> <li>Allow patients to call the office from</li> </ul>                   | nent from the reminder<br>the reminder                                       |
| Selecting this option will disable the se<br>patients with more than one appointme<br>Can be used for bundled appointments | ending of multiple reminders to<br>ent within the specified time frame.<br>s |
| <ul> <li>Filter out multiple reminders for patie</li> <li>Same day </li> </ul>                                             | ents within specified time frame                                             |
| No Preference                                                                                                    |                                                                              |
| English (Female)                                                                                                    |                                                                              |
| English (Male)                                                                                                    |                                                                              |
| Spanish                                                                                                    |                                                                              |
| No Preference                                                                                                    | •                                                                            |
|                                                                                                    |                                                                              |
| ← Back                                                                                                    | 🕪 Save                                                                       |

- 17. To save your Rules settings, select Save at the bottom of the screen.
- 18. If you aren't ready to go live, make sure you do not check the boxes beside each of your reminders before you select Save.

**NOTE:** Reminders will start sending to your patients immediately when the boxes beside each reminder are checked. The status will remain as "Inactive" until you check those boxes.

| Reminder Settings Manage your reminder settings                                                                                                    |
|----------------------------------------------------------------------------------------------------|
| Rules Scripts                                                                                                    |
| Updox can send up to 3 reminders for each appointment.<br>Email and Phone reminders must use scripts to format the message sent<br>to the patient. Create custom scripts on the <i>Scripts</i> tab. |
| Practice Timezone Eastern -                                                                                                    |
| 1st Reminder Inactive                                                                                                    |
| 18 Method -                                                                                                    |
| None Selected 🔻                                                                                                    |
| 2nd Reminder Inactive                                                                                                    |
| Method -                                                                                                    |
| None Selected                                                                                                    |
| 3rd Reminder     Inactive       18                                                                                                    |
| ← Back 17 G Save                                                                                                    |